## ■参加賞引換証(QRコード)の表示方法

①アプリ版

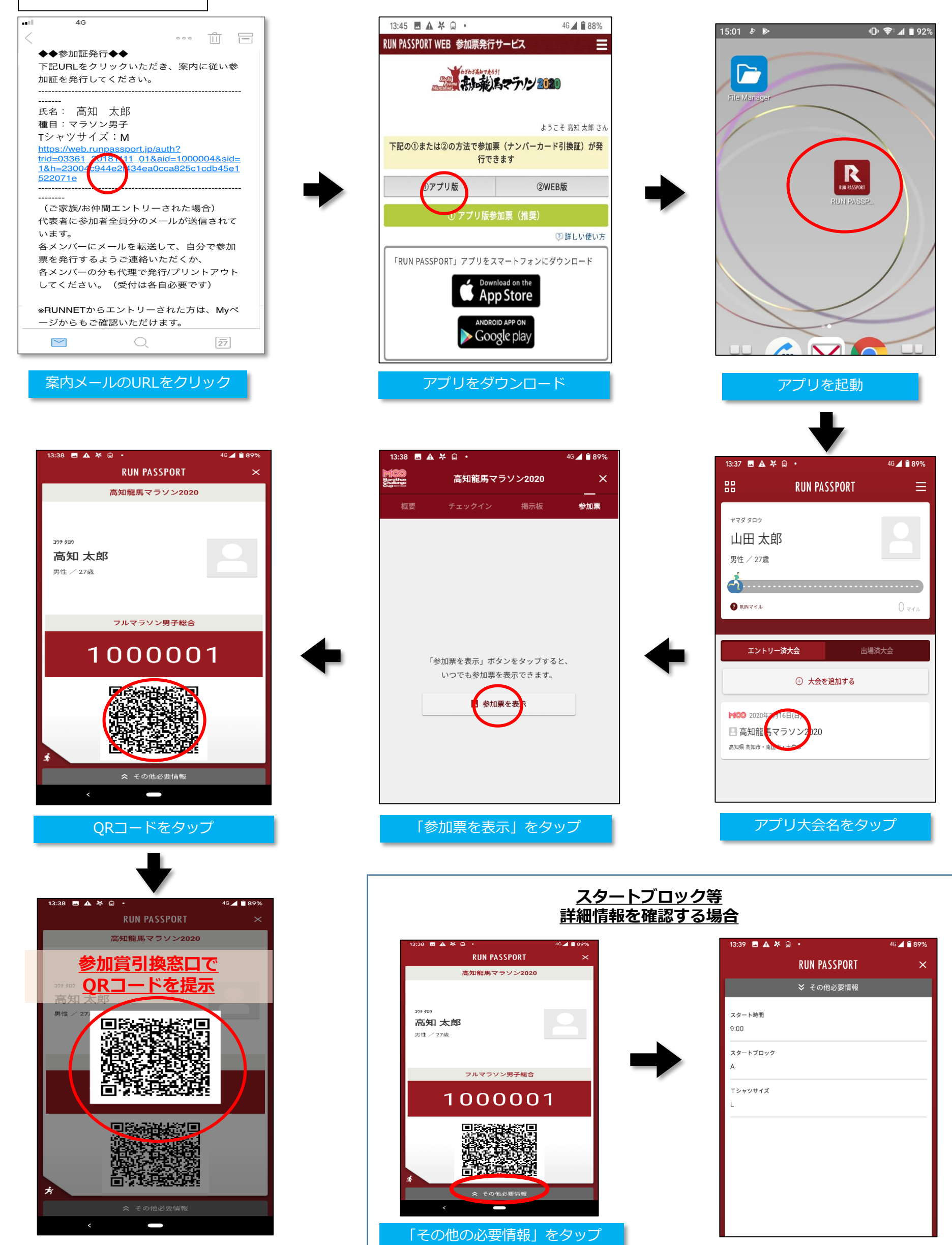

QRコードが大きく表示

## ②WEB版

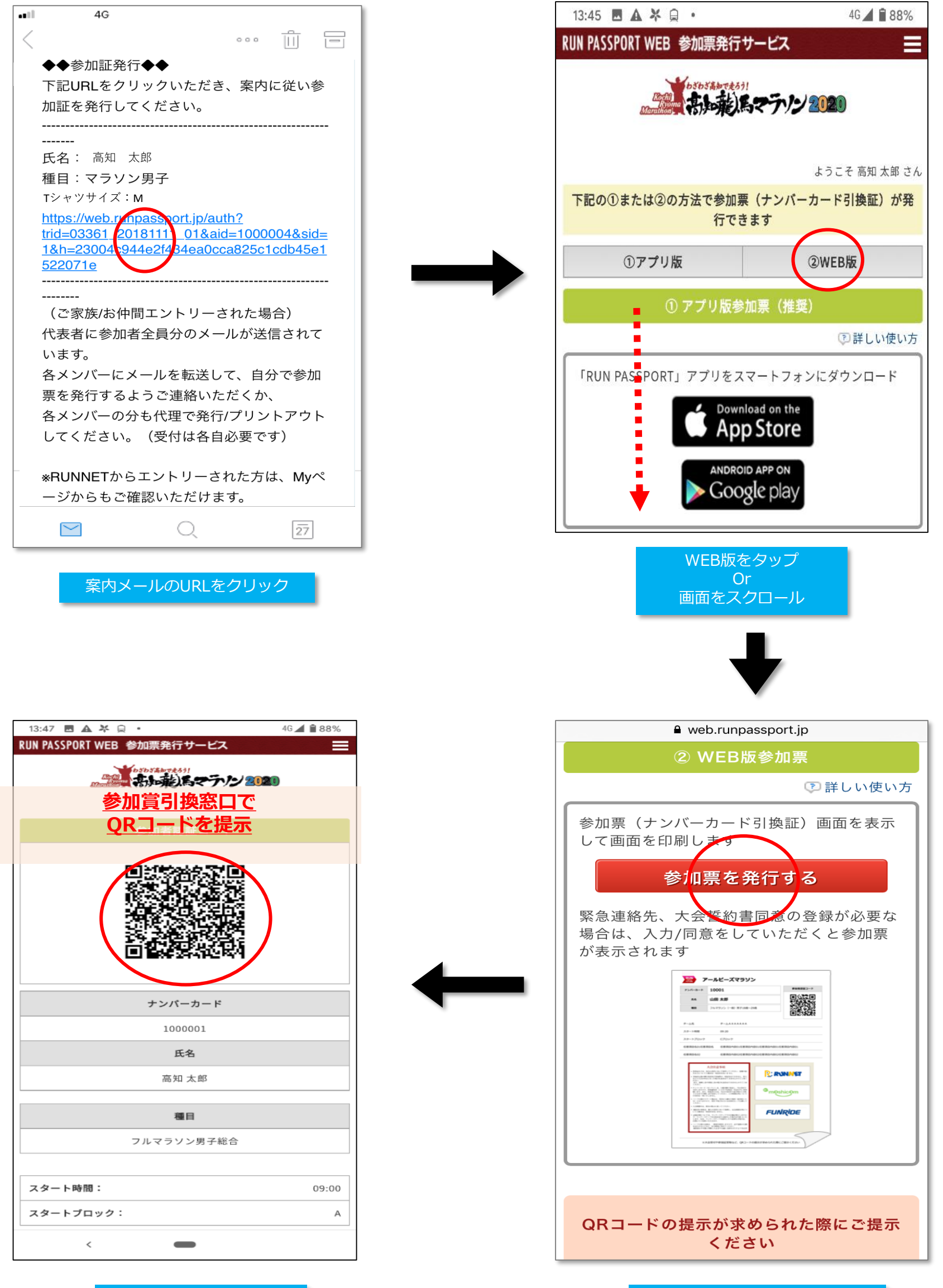

QRコードを表示

「参加票を発行する」をタップ

## マイページからのQRコード表示方法

|                                                                                                    |                                                                                                    |                                                                                                    |                                                                                                    | マイページ                                                                                                    |
|----------------------------------------------------------------------------------------------------|----------------------------------------------------------------------------------------------------|----------------------------------------------------------------------------------------------------|----------------------------------------------------------------------------------------------------|----------------------------------------------------------------------------------------------------|
|                                                                                                    |                                                                                                    | RUNNETログイン                                                                                                    |                                                                                                    | powered by Since<br>エントリー履歴                                                                                                    |
|                                                                                                    | マテノン                                                                                                    | <ul> <li>すでにRUNNET会員の方</li> <li>会員登録がお済みの方は、こちら、</li> </ul>                                                                                                    | よりログインしてください。                                                                                                    | ● エントリー済み大会一覧                                                                                                    |
| Z / Ż / Ż / Ż / Ż / Ż / Ż / Ż / Ż / Ż /                                                                                                    | 9                                                                                                    | ユーザーIDまたはメールアドレス:(                                                                                                    | D                                                                                                    | エントリー済み大会一覧                                                                                                    |
| ● ログノン場を装付す       ● ログノン場を装付す       ● ログノン場を装付す       ● ボック・ログレーン         ● ビーマーの「しま日」(2)191       ● ボック・ログレーン       ● ボック・ログレーン <td></td> <td>パスワード : ⑦</td> <td></td> <td>ご入金が完了しませんと大会に参加できません。<br/>なお支払方法によっては入金確認までに5営業日程かかる<br/>想合がおりままのでごろみください。</td>                                                                                                    |                                                                                                    | パスワード : ⑦                                                                                                    |                                                                                                    | ご入金が完了しませんと大会に参加できません。<br>なお支払方法によっては入金確認までに5営業日程かかる<br>想合がおりままのでごろみください。                                                                                                    |
| ■ 102:01/1 - A7 <sup>1</sup> /2, X1/X2) - + 2 E M:23/12.56         ● 所 # 2 A7 <sup>1</sup> /2, X1/X2) - + 2 E M:23/12.56         ● 所 # 2 A7 <sup>1</sup> /2, X1/X2) - + 2 E M:23/12.56         ● 所 # 2 A7 <sup>1</sup> /2, X1/X2) - + 2 E M:23/12.56         ● 所 #                                                                                                    | ラソン 鉄倉 cu<br>設 + 必要 せよ!<br>2020年                                                                                                | <ul> <li>ログイン状態</li> </ul>                                                                                                    | 約                                                                                                    | 場合がありますのでと」)承欠さい。<br>● もっと見る(1件<br>※受付日の新しい順に最大5件の情報を表示しています。                                                                                                    |
| <ul> <li>● 常想サービスのクカウンドでワイン/ 新設会員会員 ○</li> <li>● 常想サービスのクカウンドでワイン/ 新設会員会員 ○</li> <li>● 「第日本世のなどワイン/<br/>● 「日本世のなどログイン」</li> <li>● 「日本世のなどログイン」</li> <li>● 「日本世のなどのなどログイン」</li> <li>● 「日本世のなどのなどログイン」</li> <li>● 「日本世のなどのなどのなどのなどのなどのなどのなどのなどのなどのなどのなどのなどのなどの</li></ul>                                                                                                    | 5日(土)開催                                                                                                    | ユーザーIDまたはメールアドレス/バスワ                                                                                                    | フードを忘れた方はこちら                                                                                                    | 2020年 2月16日                                                                                                    |
|                                                                                                    | $\frown$                                                                                                    | ○ 外部サービスのアカウントでロク                                                                                                    | イン/新規会員登録 🕜                                                                                                    | 高知記馬マラノノ2020           氏名         齊藤太郎                                                                                                    |
| ページから うた さ き か こ こ こ い こ い こ い い こ い い い い い い い い い                                                                                                    | 🛔 रनर-छ                                                                                                    |                                                                                                    |                                                                                                    | 距離·<br>表彰種目 42.195km 一般の部 男子18歳以上                                                                                                    |
| まます.                                                                                                    | 履歴やして記録をあること                                                                                                    |                                                                                                    |                                                                                                    | 受付日 2019年10月23日<br>問い合わせ C00026422968(古北内容詳細) 生知らせ                                                                                                    |
|                                                                                                    |                                                                                                    | G Googleでロクイン                                                                                                    |                                                                                                    |                                                                                                    |
| C イベージをタッブ      C パイページをタッブ      C ガ知らせ」をタッブ      C お知らせ」をタッブ      C お知らせ」をタッブ      C お知らせ」をタッブ      C お知らせ」をタッブ      C お知らせ」をタッブ      C お知らせ」をタッブ      C お知らせ」をタッブ      C お知らせ」をタッブ      C かけっか。      C かけっか。      C かけっかっか。      C かけっかっか。      C かけっか。      C   | 私たちは、<br>御馬マランンを応援しています。<br>「別いで」                                                                                               | Y! Yahooでログイン                                                                                                    |                                                                                                    | 種別<br>単本<br>キャン・ロバル<br>第7<br>・<br>もっと見る(1件                                                                                                    |
| CONFIDENCE CONFIDENCE     CONFIDENCE     CON |                                                                                                    |                                                                                                    |                                                                                                    | 「お知らせ」をクップ                                                                                                    |
| <ul> <li></li></ul>                                                                                                    |                                                                                                    |                                                                                                    |                                                                                                    |                                                                                                    |
| Comparison (1) (1) (1) (2) (2) (2) (2) (2) (2) (2) (2) (2) (2                                                                                                    |                                                                                                    | たちちちあかで走ろう!                                                                                                    |                                                                                                    | 「古法(1) アプリ版の参加要面面をファートフォンルまデ                                                                                                    |
| ようこそ 高知 太郎 さん       ナンバーカード       4628         の①または②の方法で参加票 (ナンバーカード引換証) が発行できます       近名       育藤 太郎         エントリー種目       フルマラソン男子総合(男子29歳以下)         ①アプリ版       ②WEB版                                                                                                    | min 10/0000                                                                                                    |                                                                                                    | マテリン 2020                                                                                                    | 受付に提示する。<br>方法(2) WEB版の参加票画面をスマートフォンに表示                                                                                                    |
| 000または②の方法で参加票(ナンパーカード引換証)が発行できます     氏名     育藤太郎       1)アプリ版     2WEB版         1)アプリ版     2WEB版         1)アプリ版     2WEB版         1)アプリ版     2WEB版                                                                                                    | マラリン2020                                                                                                    | 参加者を選択し                                                                                                    | <b>マテリン 2020</b>                                                                                                    | 受付に提示する。<br>方法(2) WEB版の参加票画面をスマートフォンに表示<br>受付に提示する。<br>方法(3) WEB版の参加票を事前に印刷して会場に持續<br>し受付に提示する。                                                                                                    |
| エントリー種目     フルマラソン男子総合(男子29歳以下)     エントリー者情報1       氏名 齊藤 太郎     受信日     2020年1月                                                                                                    | <b>そうい 2020</b><br>ようこそ 高知 太郎 さん                                                                                                | を加者を選択し<br>ナンバーカード                                                                                                    | <b>ペテパン 2020</b><br>ってください<br>4628                                                                                                    | 受付に提示する。<br>方法(2) WEB版の参加票画面をスマートフォンに表示<br>受付に提示する。<br>方法(3) WEB版の参加票を事前に印刷して会場に持<br>し受付に提示する。<br>方法(4) 事前に送付されたナンバーカードに印字されて<br>るQRコードを提示する。                                                                                                    |
|                                                                                                    | <b>マテバン 2020</b><br>ようこそ 高知 太郎 さん<br>(ナンパーカード引換証) が発<br>Fす                                                                      | 参加者を選択し           ナンバーカード           氏名                                                                                                    | <b>ステナビ 2020</b><br>ってください<br>4628<br>齊藤 太郎                                                                                                 | 受付に提示する。<br>方法(2) WEB版の参加票画面をスマートフォンに表示<br>受付に提示する。<br>方法(3) WEB版の参加票を事前に印刷して会場に持<br>し受付に提示する。<br>方法(4) 事前に送付されたナンバーカードに印字されて<br>るQRコードを提示する。                                                                                                    |
| 第行 第行 1020年2月16日                                                                                                    | ようこそ 高知太郎 さん<br>(ナンバーカード引換証)が発<br>ます                                                                                            |                                                                                                    | <b>ステナビ 2020</b><br><b>J</b><br><b>J</b><br><b>J</b><br>イ<br>628<br>音藤 太郎<br>ン男子総合(男子29歳以下)                                                 | 受付に提示する。<br>方法(2) WEB版の参加票画面をスマートフォンに表示<br>受付に提示する。<br>方法(3) WEB版の参加票を事前に印刷して会場に持<br>し受付に提示する。<br>方法(4) 事前に送付されたナンバーカードに印字されて<br>るQRコードを提示する。                                                                                                    |
| ① アプリ版参加票(推奨) <t< td=""><td><b>ようこそ 高知 太郎 さん</b><br/>(ナンバーカード引換証)が発<br/>ます</td><td></td><td><b>ステナビ 2020</b><br/><b>ノてください</b><br/>4628<br/>齊藤 太郎<br/>ン男子総合(男子29歳以下)</td><td>(1) クリカ版の参加票画面をスマートフォンに表示         受付に提示する。         方法(2) WEB版の参加票画面をスマートフォンに表示         受付に提示する。         方法(3) WEB版の参加票を事前に印刷して会場に持續         し受付に提示する。         方法(4) 事前に送付されたナンバーカードに印字されてるQRコードを提示する。         【エントリー者情報1         氏名 齊藤太郎 受信日 2020年1月24日         大会開催日 2020年2月16日</td></t<>                                                                                                    | <b>ようこそ 高知 太郎 さん</b><br>(ナンバーカード引換証)が発<br>ます                                                                                    |                                                                                                    | <b>ステナビ 2020</b><br><b>ノてください</b><br>4628<br>齊藤 太郎<br>ン男子総合(男子29歳以下)                                                                        | (1) クリカ版の参加票画面をスマートフォンに表示         受付に提示する。         方法(2) WEB版の参加票画面をスマートフォンに表示         受付に提示する。         方法(3) WEB版の参加票を事前に印刷して会場に持續         し受付に提示する。         方法(4) 事前に送付されたナンバーカードに印字されてるQRコードを提示する。         【エントリー者情報1         氏名 齊藤太郎 受信日 2020年1月24日         大会開催日 2020年2月16日                                                                                                    |
| ⑦詳しい使い方     エントリー種目     一般の部     男子18歳以上       問い合わせ番     cooper_1000000     同い合わせ番     cooper_1000000                                                                                                    | <b>まうこそ 高知 太郎 さん</b><br>(ナンバーカード引換証)が発<br>ます<br>WEB版<br>I票 (推奨)                                                                 | 参加者を選択し           ナンバーカード           氏名           エントリー種目         フルマラソン           発行                                                                                      | <b>ステナビ 2020</b><br><b>J</b><br>J<br>J<br>J<br>J<br>J<br>J<br>J<br>J<br>J<br>J<br>J<br>J<br>J                                               | (1) クリカ版の参加票画面をスマートフォンに表示         受付に提示する。         方法(2) WEB版の参加票画面をスマートフォンに表示         受付に提示する。         方法(3) WEB版の参加票を事前に印刷して会場に持むし受付に提示する。         方法(4) 事前に送付されたナンバーカードに印字されてるQRコードを提示する。         【エントリー者情報1         氏名 齊藤太郎 受信日 2020年1月24日         大会開催日 2020年2月16日         大会名 高知龍馬マラゾン2020                                                                                                    |
| IN PASSPORT」アプリをスマートフォンにダウンロード<br>運営会社:                                                                                                    | <b>まうこそ 高知 太郎 さん</b><br>(ナンバーカード引換証)が発<br>ます<br>web版<br>1栗 (推奨)<br>② 詳しい使い方                                                     | 参加者を選択し           ナンバーカード           氏名           エントリー種目         フルマラソン           発行                                                                                      | <b>ステハン 2020</b><br><b>ハてください</b><br>4628<br>齊藤 太郎<br>シ男子総合(男子29歳以下)                                                                        | <ul> <li>(1) クリルのの参加票画面をスマートフォンに表示<br/>受付に提示する。</li> <li>方法(2) WEB版の参加票画面をスマートフォンに表示<br/>受付に提示する。</li> <li>方法(3) WEB版の参加票を事前に印刷して会場に持護<br/>し受付に提示する。</li> <li>方法(4) 事前に送付されたナンバーカードに印字されて<br/>るQRコードを提示する。</li> <li>エントリー者情報1</li> <li>氏名 齊藤太郎 受信日 2020年1月24日</li> <li>大会開催日 2020年2月16日</li> <li>大会名 高知龍馬マラソン2020</li> <li>エントリー種目 一般の部 男子18歳以上<br/>間、)合わせ番 cooperchapere</li> </ul>                                                                                                    |
| Download on the     株式会社アールビーズ     チンパーカード 4628       参加票発行     参加票発行                                                                                                    | まうこそ 高知 太郎 さん<br>(ナンバーカード引換証) が発<br>ます<br>web版<br>!栗 (推奨)<br>② 詳しい使い方<br>'ートフォンにダウンロード                                          | ばりかんた、     参加者を選択し     ナンバーカード     氏名     エントリー種目 フルマラソン     発行                                                                                                    | <b>ステアレン 2020</b><br><b>ハてください</b><br>4628<br>齊藤 太郎<br>ン男子総合(男子29歳以下)<br>ゴ<br>・<br>・<br>・<br>・<br>・<br>・<br>・<br>・<br>・<br>・<br>・<br>・<br>・ | ブカス(1) ジカ派の参加票画面をスマートフォンに表示         受付に提示する。         方法(2) WEB版の参加票画面をスマートフォンに表示         受付に提示する。         方法(3) WEB版の参加票を事前に印刷して会場に持續         し受付に提示する。         方法(4) 事前に送付されたナンバーカードに印字されてるQRコードを提示する。         【エントリー者情報1         氏名 齊藤 太郎 受信日 2020年1月24日         大会開催日 2020年2月16日         大会名 高知龍馬マラソン2020         エントリー種目 一般の部 男子18歳以上         間、1合わせ番 C00026422968                                                                                                    |
| MDRoid APP ON URL URL URL URL URL                                                                                                    | ようこそ 高知 太郎 さん<br>(ナンパーカード引換証) が発<br>ます<br>② 詳しい使い方<br>'ートフォンにダウンロード<br>ad on the<br>Store                                       | 参加者を選択し       ナンバーカード       氏名       エントリー種目       ブルマラソン       発行                                                                                                    | <ul> <li>たですがく 2020</li> <li>たてください</li> <li>4628</li> <li></li></ul>                                                                       | アカス(1) アウカ成のをか原画面をスマートフォンに表示)         受付に提示する。         方法(2) WEB版の参加票を事前に印刷して会場に持続し受付に提示する。         方法(3) WEB版の参加票を事前に印刷して会場に持続し受付に提示する。         方法(4) 事前に送付されたナンバーカードに印字されてるQRコードを提示する。         【エントリー者情報1         氏名 齊藤太郎 受信日 2020年1月24日         大会開催日 2020年2月16日         大会名 高知龍馬マラソン2020         エントリー種目 一般の部 男子18歳以上         間い合わせ番 C00026422968         ナンバーカード 4628         参加票取行         東京教行                                                                                                    |
| ➢ Google play ▲用規約 <<大会インフォメーション一覧に戻る                                                                                                    | ようこそ 高知 太郎 さん<br>(ナンパーカード引換証) が発<br>ます<br>② 詳しい使い方<br>'ートフォンにダウンロード<br>ad on the<br>Store                                       | を加者を選択し            ナンバーカード         氏名            エントリー種目 フルマラソン            第行            運営会            株式会社アールビーズ            個人情報保護方針                                    | たてください<br>4628                                                                                                    | アカス(1) アウカ成の多加葉画面をスマートフォンに表示)         受付に提示する。         方法(2) WEB版の参加葉を事前に印刷して会場に持續         し受付に提示する。         方法(3) WEB版の参加葉を事前に印刷して会場に持續         し受付に提示する。         方法(4) 事前に送付されたナンバーカードに印字されてるQRコードを提示する。         【エントリー者情報1         氏名 齊藤太郎 受信日 2020年1月24日         大会開催日 2020年2月16日         大会名 高知龍馬マラゾン2020         エントリー種目 一般の部 男子18歳以上         問い合わせ番 C00026422968         ナンバーカード 4628         参加票発行<br>URL                                                                                                    |
|                                                                                                    | ようこそ 高知 太郎 さん<br>(ナンパーカード引換証) が発<br>ます<br>web版<br>深(推奨)<br>② 詳しい使い方<br>'ートフォンにダウンロード<br>ad on the<br>Store<br>APP ON<br>le play | を加者を選択し            ナンバーカード           氏名           エントリー種目           ブルマラソン           第行           場合           運営会           株式会社アールビーズ           個人情報保護方針           利用規約 | 、 、 、 、 、 、 、 、 、 、 、 、 、 、 、 、 、 、 、                                                                                                    | ガス(1) シリルズのシガル菜画面をスマートフォンに表示<br>受付に提示する。           方法(2) WEB版の参加票画面をスマートフォンに表示<br>受付に提示する。           方法(3) WEB版の参加票を事前に印刷して会場に持護<br>し受付に提示する。           方法(4) 事前に送付されたナンバーカードに印字されてるQRコードを提示する。           大会開催日           2020年2月16日           大会開催日           大会開催日           2020年2月16日           大会名           市知龍馬マラソン2020           エントリー種目           一般の部           男子18歳以上           間、1合わせ番           C00026422968           ナンバーカード           4628           参加票発行<br>URL           「加票発行           (大会インフォメーション一覧に戻る) |